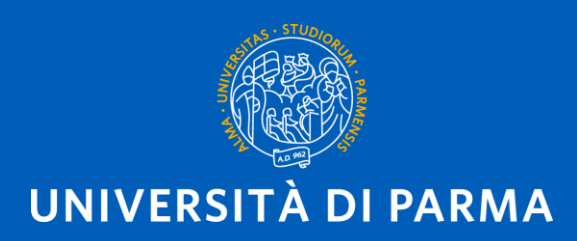

## APPLICATION PROCEDURE FOR INCOMING STUDENTS STEP BY STEP

## PRELIMINARY INFORMATION

### **BEFORE STARTING THE PROCESS:**

- You need your ID card or passport
  - Open your e-mail box
- Remember that you may need to transliterate your name:

https://dait.interno.gov.it/documenti/circolare-n-1-2008-0.pdf (pag. 4)

| IMPORTANT DATA TO REMEN  | /IBER: write down these info |
|--------------------------|------------------------------|
| Validation code          |                              |
| Username                 |                              |
| Password Activation code |                              |
| Password                 |                              |
| Question                 |                              |
| Secret answer            |                              |

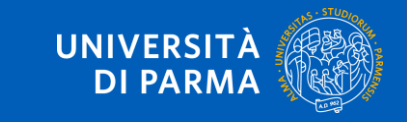

## https://unipr.esse3.cineca.it/Home.do

| 🖗 Homepage area pubblica, Univ                 | × +                                                                                                    |               | - 0      |
|------------------------------------------------|----------------------------------------------------------------------------------------------------|---------------|----------|
| $\leftarrow$ $\rightarrow$ C $\textcircled{a}$ | Image: Comparison of the second second s | ⊌ ☆           | ⊻ ∥\ 🗉 🔍 |
| UNIV<br>il mondo ch                            | ERSITÀ DI PARMA<br>e ti aspetta                                                                                                    | Servizi onlir | ne 🔳     |
| Area Riserva                                   | ta<br>a all'arca riconata apri il monù a tendina attivabile dall'icona <b>hamburger</b> (composta da tre lineo orizzontali) in alte a destra e scedi la vece Begistrati/U                                                                                                    | H             | AMBURG   |
| rei registiarti e/o acceder                    | e anarea nservata apri il menu a tendina attivabile dan cona <b>namburger</b> (composta da tre línee onzzontali) <i>il alto a destra</i> e scegli la voce <u>registrativ</u>                                                                                                    |               | 1ENU     |

#### **REGOLARITA' PAGAMENTI**

Ricordiamo che occorre essere in regola con il pagamento delle tasse universitarie secondo le scadenze previste per poter effettuare qualsiasi atto relativo alla propria carriera, quali per esempio iscrizione e partecipazione agli esami di profitto, passaggi, trasferimenti, registrazione dei tirocini, prova finale, ecc.. Nella pagina personale di ESSE3 è possibile verificare la regolarità dei propri pagamenti, aggiornata in tempo reale, o effettuare il pagamento utilizzando il sistema PagoPA. Per informazioni è possibile rivolgersi alla segreteria studenti di competenza.

### SMARRIMENTO USERNAME O PASSWORD

Recupero username Recupero password

#### PRESENTAZIONE DEI PIANI DI STUDIO

I periodi di presentazione dei piani di studi on line sono differenti da corso a corso. Si consiglia pertanto di consultare i siti dei relativi Dipartimenti o di informarsi presso le Segreterie Studenti di competenza. Se non si presenta il Piano di Studi NON si vedono gli esami nel libretto e non ci si può iscrivere agli esami.

### QUESTIONARI DI VALUTAZIONE DELLA DIDATTICA

Gli studenti in corso sono chiamati a compilare i questionari di valutazione della didattica degli insegnamenti previsti nel proprio libretto per l'anno corrente.

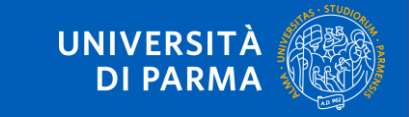

|                                                      |        |            |                         | _   |   | Ċ | ) |
|------------------------------------------------------|--------|------------|-------------------------|-----|---|---|---|
| 2cod_lingua=ita#shortc 🗉 🛛 👓 🛇 🏠                     |        |            | $\overline{\mathbf{A}}$ | 111 | Ŧ | ۲ |   |
| Servi                                                |        |            |                         |     |   |   | > |
|                                                      | ita    | eng        |                         |     |   |   |   |
|                                                      | Area F | Riservata  |                         |     |   |   |   |
| <i>tra</i> e scegli la voce <u>Registrati/Accedi</u> | Regist | rati/Acced | li                      |     |   |   |   |
|                                                      | Esami  |            |                         |     |   |   | > |
| relativo alla propria carriera, quali per ese        | Area a | azienda    |                         |     |   |   | > |
| nta dei propri pagamenti, aggiornata in te           |        |            |                         |     |   |   |   |

SELECT «REGISTRATI/ACCEDI»

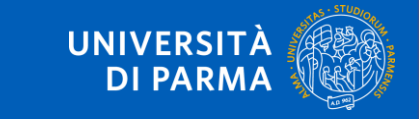

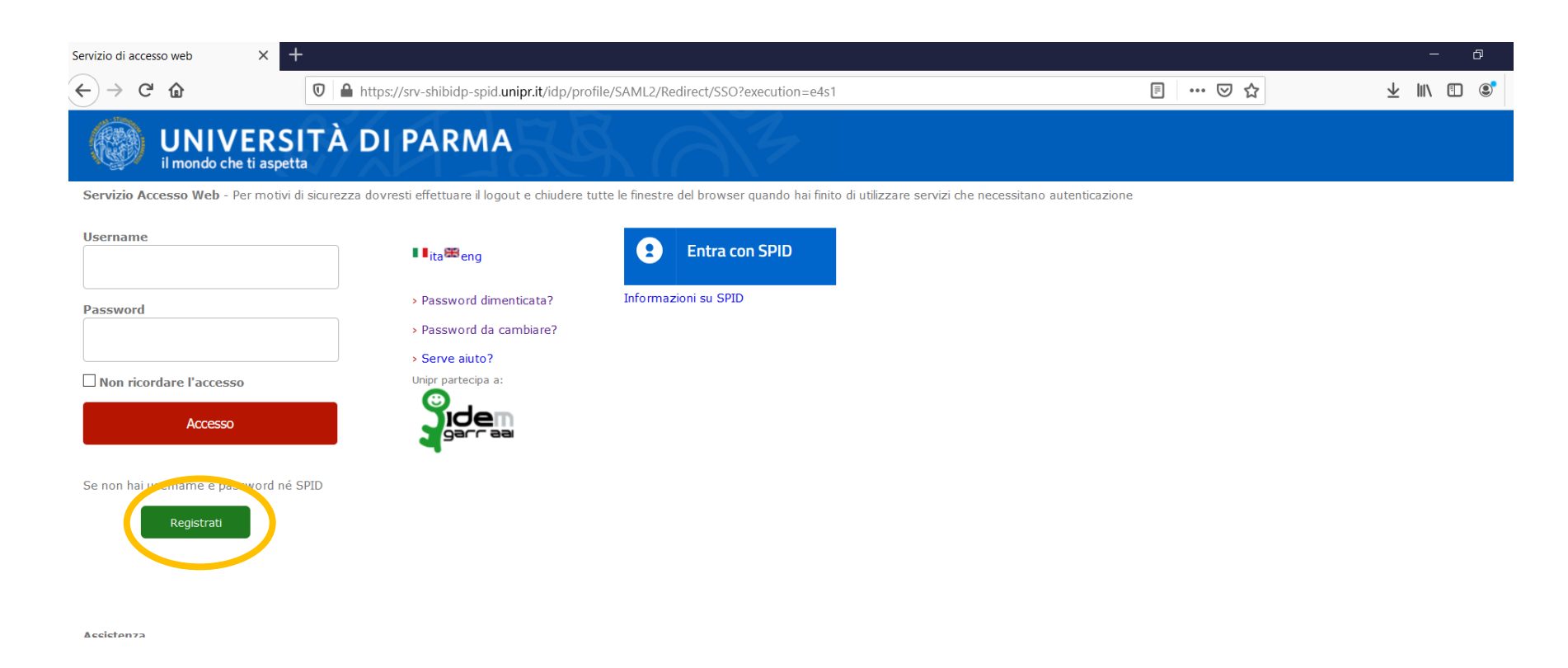

CLICK ON THE GREEN BUTTON «REGISTRATI»

STEP A

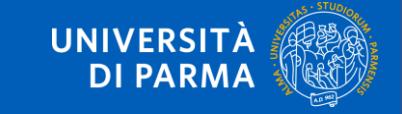

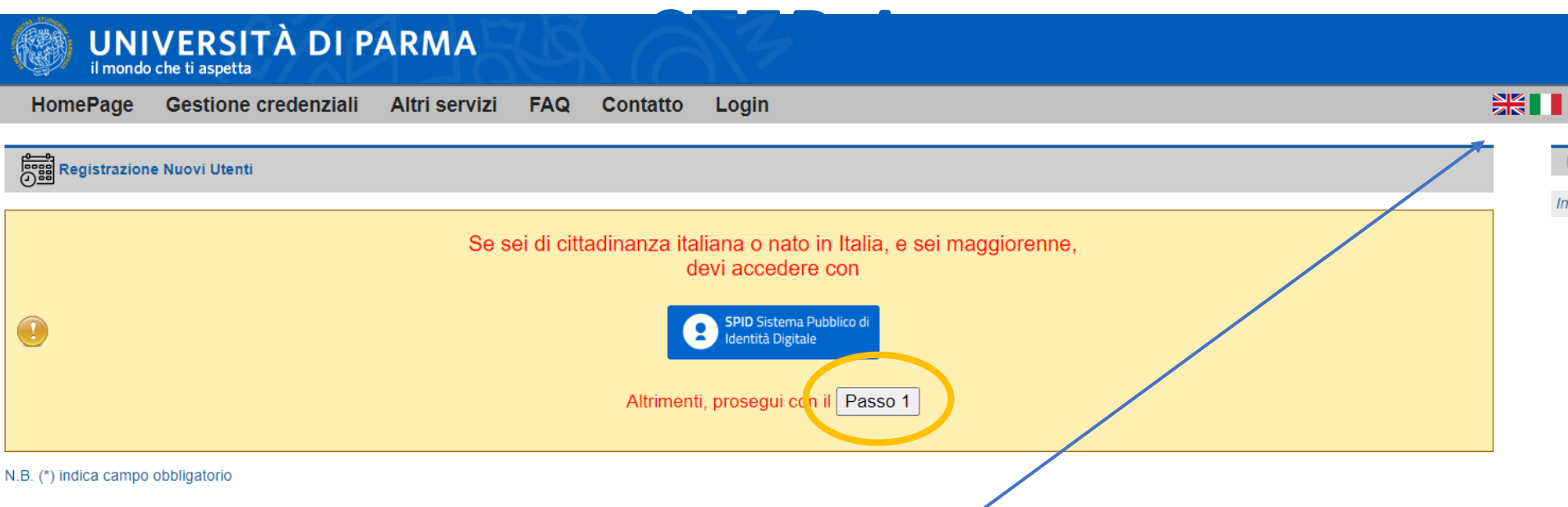

### NOW YOU CAN SWITCH THE PAGE IN ENGLISH

CLICK ON THE BUTTON «passo 1/step1» (orange circle)

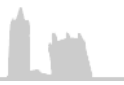

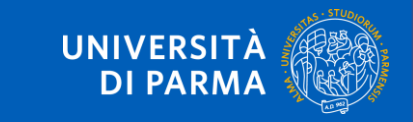

STEP A

| Solution Identity Management X +                                               |                  | - D          |
|--------------------------------------------------------------------------------|------------------|--------------|
| ← → C û ♥ A https://www.idem.unipr.it/start/registra                           |                  | ⊻ III\ 🗊 📽   |
| UNIVERSITÀ DI PARMA                                                            |                  | UNIPR        |
| HomePage Managing Credentials Other services FAQ (in Italian) Contact us Login |                  |              |
| <u>6-04</u>                                                                    |                  |              |
| New user registration                                                          | Insert your para |              |
| Step 1 to 5: personal e-mail address validation                                | insert your pers | Jilai e-maii |
| Personal e-mail (*)<br>Validate e-mail personal address                        |                  |              |

N.B. (\*) Mandatory Field

WRITE YOUR PERSONAL E-MAIL ON THE DEDICATED BOX (Step 1) and CLICK ON «VALIDATE E-MAIL PERSONAL ADDRESS» (green circle).

For this step, you can use your personal e-mail address or your home university e-mail address.

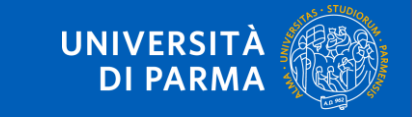

| Servizi online <aai@unipr.it></aai@unipr.it>         |                                                             | Ð       | mar 18 mag alk |
|------------------------------------------------------|-------------------------------------------------------------|---------|----------------|
| Good morning,                                        |                                                             |         |                |
| please find below the temporary code to validate the | institutional e-mail address and further the registration p | rocess: |                |
| sc4115fi                                             |                                                             |         |                |
| Best reguards                                        |                                                             |         |                |
| UNIPR online services                                |                                                             |         |                |
| University of Parma                                  |                                                             |         |                |
|                                                      |                                                             |         |                |

YOU RECEIVE AN E-MAIL (TO THE ADDRESS YOU HAVE WRITTEN BEFORE). THIS E-MAIL REPORTS A CODE: **COPY IT...** 

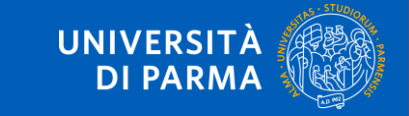

|                                            | A https://www.idom.upiprit/start/sogistra                                                                                                    |                                                                                                    | Ψ IN m @                                                                                                    |
|--------------------------------------------|----------------------------------------------------------------------------------------------------|----------------------------------------------------------------------------------------------------|----------------------------------------------------------------------------------------------------|
|                                            | Image: A state of the state of the state |                                                                                                    |                                                                                                    |
| UNIVERSI<br>il mondo che ti aspetta        | TÀ DI PARMA                                                                                                    |                                                                                                    | UNIPRIT                                                                                                    |
| HomePage Managing                          | g Credentials Other services FAQ (in Italian) Contact us Login                                                                                                    | ※Ⅱ                                                                                                    |                                                                                                    |
| New user registration                      |                                                                                                    | Instruction                                                                                                    | 5                                                                                                    |
| -                                          |                                                                                                    | Insert or modi                                                                                                    | fy your personal data.                                                                                                    |
| Personal e-mail (*)<br>Validation Code (*) | sed115fi                                                                                                    | If you were no<br>student with<br>Number will be<br>system after e<br>already receiv<br>its correspond<br>automatically | ( born in Italy, select "I'm a foreign<br>sut Tax code", the Italian Tax Code<br>e automatically calculated by the<br>intering your personal data. If you<br>red your Italian Tax Code, please ch<br>lence with the one generated<br>number and, if different, modify it. |
| Step 2 of 5: Minimum perso                 | onal information                                                                                                    | If experiencing<br>send an e-ma<br>providing your                                                                       | problems, call +39 0521.902050 o<br>il to helpdesk.studenti@unipr.it<br>r personal data (name, surname, ta:                                                                                                    |
| MAIN DATA                                  |                                                                                                    | code) and the                                                                                                    | problem encountered.                                                                                                    |
| Italian TAX code (*)                       | I'm a foreign student without TAX code                                                                                                    | Attention: in o<br>courses, you s                                                                                       | case of problems for post-graduate<br>should contact the competent                                                                                                    |
| Name (*)                                   |                                                                                                    | secretariats, p<br>surname, tax                                                                                         | roviding your personal data (name,<br>code) and the problem encountered                                                                                                    |
| Citizenship (*)                            | Select country of citizenship                                                                                                    | - for master or                                                                                                    | ourses:                                                                                                    |
|                                            | acceleration of a content of the                                                                                                    | - for PhD cour                                                                                                    | izionepermanente@unipr.it<br>/ses: dottorati@unipr.it                                                                                                    |
| IDENTIFICATION DOCUMENT                    |                                                                                                    | - for Postgrade<br>specializzazie                                                                                       | uate schools:<br>oni@unipr.it                                                                                                    |
| Identity document type (*)                 | Select Identity document type v                                                                                                    |                                                                                                    |                                                                                                    |
| Identity document number (*)               |                                                                                                    |                                                                                                    |                                                                                                    |
| Document Issuing Authority (*)             |                                                                                                    |                                                                                                    |                                                                                                    |
| Date of document issue (*) (gg/r           | nm/aaaa)                                                                                                    |                                                                                                    |                                                                                                    |
| Document expiration date (*) (ge           | g/mm/aaaa)                                                                                                    |                                                                                                    |                                                                                                    |
|                                            | eclare that I have read the information pursuant to Article 13 of EU Regulation 679/2016.<br>"Information on the processing of personal data"                                                                                                    |                                                                                                    |                                                                                                    |

...AND **PASTE IT** ON THE «VALIDATION CODE» FIELD (orange circle). NOW YOU CAN **ENTER YOUR DATA**, EXACTLY AS SHOWN ON YOUR ID CARD/PASSPORT. DO NOT FORGET TO **FLAG THE BOX** AT THE END OF THE PAGE (green circle)

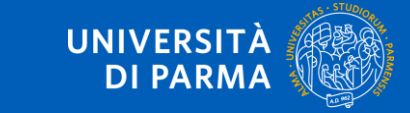

| Identity Management × +                                                                      |                                                                                                    |                                                                                                    | - 0                                                                                 |
|----------------------------------------------------------------------------------------------|----------------------------------------------------------------------------------------------------|----------------------------------------------------------------------------------------------------|-------------------------------------------------------------------------------------|
| ) → C' 🏠 🔟 🕼                                                                                 | https://www.idem.unipr.it/start/registra                                                                                                    | E 90% ···· ♡ ☆ 上 III                                                                                                    | . 🗉 📽                                                                               |
| New user registration                                                                        |                                                                                                    | Instructions                                                                                                    |                                                                                     |
| Step 1 to 5: personal e-mail address ersonal e-mail (*) alidation Code (*)                   | sc4115fi                                                                                                    | Insert or modify your personal data.<br>If you were not born in Italy, select "I'm<br>student without Tax code", the Italian<br>Number will be automatically calculated<br>system after entering your personal dat<br>already received your Italian Tax Code,<br>its correspondence with the one genera<br>automatically number and, if different, n | a foreign<br>Tax Code<br>I by the<br>a. If you<br>please chec<br>ated<br>modify it. |
| Step 2 of 5: Minimum personal inform                                                         | tion                                                                                                    | If experiencing problems, call +39 0521<br>send an e-mail (b helpdask.studenti@<br>providing your personal data (name, su<br>code) and the problem encountered.                                                                                                    | .902050 or<br>unipr.it<br>mame, tax                                                 |
| Italian TAX code<br>Name (*)<br>Surname (*)                                                  | Aliye Ozturk                                                                                                    | Attention: in case of problems for post<br>courses, you should contact the comp<br>secretariats, providing your personal<br>sumame, tax code) and the problem en                                                                                                    | -graduate<br>tent<br>ita (name,<br>icountered.                                      |
| Sex (*)<br>Date of birth (*) (gg/mm/aaaa)<br>Country of birth (*)<br>City of birth (*)       | Female   I5/03/1998  Turchia  Antern                                                                                                    | - for master courses:<br>master.formazionepermanente@unit<br>- for PhD courses: dottorati@unipr.it<br>- for Postgraduate schools:<br>specializzazion@unipr.it                                                                                                    | mit                                                                                 |
| Citizenship (*)                                                                              | Turchia (Turca)                                                                                                    |                                                                                                    |                                                                                     |
| IDENTIFICATION DOCUMENT                                                                      |                                                                                                    |                                                                                                    |                                                                                     |
| Identity document type (*)<br>Identity document number (*)<br>Document Issuing Authority (*) | Passport  AB123456 Consulate of ankara                                                                                                    |                                                                                                    |                                                                                     |
| Date of document issue (*) (gg/mm/aaaa)<br>Document expiration date (*) (gg/mm/aaaa)         | 30/12/2020<br>31/12/2030                                                                                                    |                                                                                                    |                                                                                     |
| ß                                                                                            | I declare that I have read the information pursuant to Article 13 of EU Regulation 679/2016.<br>"Information on the processing of personal data"<br>Next |                                                                                                    |                                                                                     |

Tick the box «I'm a foreign student..» (also if you are an Italian citizen living abroad) INSERT YOUR DATA ON FIELDS WITH ASTERISKS AND CLICK ON «NEXT» Tick the box «I declare that...»

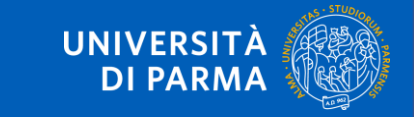

| dentity Management × +                 |          |                                                     |          | - 0                                                                                                    |
|----------------------------------------|----------|-----------------------------------------------------|----------|----------------------------------------------------------------------------------------------------|
| $\rightarrow$ C' $\textcircled{a}$     | 🕽 🔒 http | s://www.idem. <b>unipr.it</b> /?id=registra&passo=2 | 90% ···· | ♥ ☆ ★ IIN ID II                                                                                              |
| UNIVERSITÀ                             | DIP      | ARMA                                                |          | UNIPR, IT                                                                                                    |
| HomePage Managing Cre                  | dentials | Other services FAQ (in Italian) Contact us Login    | *        |                                                                                                    |
| New User Registration                  |          |                                                     |          | Instructions                                                                                                 |
|                                        |          |                                                     |          | Insert or modify your personal data.                                                                         |
| Step 3 to 5: Personal information      | n        |                                                     |          | If experiencing problems, call +39 0521.902050 or                                                            |
| CONTACTS                               |          |                                                     |          | providing your personal data (name, surname, tax                                                             |
| International Mobile Phone dial code ( | (*)      | + 90                                                |          | Attention in cose of problem for post sectors                                                                |
| Mobile Phone Number (*)                | 0        | 3497856789                                          |          | courses, you should contact the competent                                                                    |
| Certified E-mail Address (PEC e-mail)  | 0        |                                                     |          | secretariats, providing your personal data (name,<br>sumame, tax code) and the problem encountered           |
| AX                                     | 0        |                                                     |          | - for master courses:                                                                                        |
| REGISTERED RESIDENCE ADDRESS           |          |                                                     |          | master.formazionepermanente@unipr.it<br>- for PhD courses: dottorati@unipr.it<br>- for Postgraduate schools: |
| Street (*)                             | 0        | no street                                           |          | specializzazioni@unipr.it                                                                                    |
| Street Number (*)                      | 0        | 6                                                   |          |                                                                                                    |
| (IP (*)                                | 0        | 12345                                               |          |                                                                                                    |
| oreign Town / City / Village           | 0        | Ankara                                              |          |                                                                                                    |
| ountry (*)                             | 0        | Turchia                                             |          |                                                                                                    |
| rovince (*)                            | 0        | Estero 🗸                                            |          |                                                                                                    |
| funicipality (*)                       | 0        | Estero V                                            |          |                                                                                                    |
| 'hone number (*)                       | 0        | 3497856789                                          |          |                                                                                                    |
| DATA OF HOME INSTITUTION               |          |                                                     |          |                                                                                                    |
| ome Institution                        | 0        | Ankara Universitesi                                 |          |                                                                                                    |
| Country of the home institution        | 0        | TURCHIA                                             |          |                                                                                                    |
|                                        |          |                                                     |          |                                                                                                    |
|                                        |          | Next                                                |          |                                                                                                    |
|                                        |          |                                                     |          |                                                                                                    |

THEN CLICK ON «NEXT»

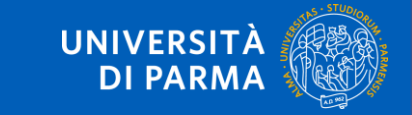

|                                       | A https://www.idom.upipr.it/index.php?id=registra8/passo=4 | F 9/16        |                                                               |
|---------------------------------------|------------------------------------------------------------|---------------|---------------------------------------------------------------|
|                                       | Inteps://www.idem.diipint/index.php:id=registradepasso=4   | - 30 <i>k</i> |                                                               |
| Personal e-mail                       |                                                            |               |                                                               |
| lax Code (system generated)           | Z I RLIASOGOZZASW<br>Esmale                                |               | - for master courses:<br>master.formazionepermanente@unipr.it |
| Date of birth                         | 15.03.1998                                                 |               | - for PhD courses: dottorati@unipr.it                         |
| Country of birth                      | Turchia                                                    |               | - for Postgraduate schools:<br>specializzazioni@unipr.it      |
| Citizenship                           | Turchia (Turca)                                            |               | specialization wampin                                         |
| IDENTIFICATION DOCUMENT               |                                                            |               |                                                               |
| Identity document type                | Decement                                                   |               |                                                               |
| Identity document number              | AB123456                                                   |               |                                                               |
| Document Issuing Authority            | Consulate of ankara                                        |               |                                                               |
| Date document issue                   | 30/12/2020                                                 |               |                                                               |
| Document expiration date              | 31/12/2030                                                 |               |                                                               |
|                                       |                                                            |               |                                                               |
| CONTACTS                              |                                                            |               |                                                               |
| Mobile Phone Number                   | +90 3497856789                                             |               |                                                               |
| Certified E-mail Address (PEC e-mail) |                                                            |               |                                                               |
| FAX                                   |                                                            |               |                                                               |
|                                       |                                                            |               |                                                               |
| REGISTERED RESIDENCE ADDRESS          |                                                            |               |                                                               |
| Street                                | no street                                                  |               |                                                               |
| Street number                         | 6                                                          |               |                                                               |
| ZIP                                   | 12345                                                      |               |                                                               |
| Foreign Town / City / Village         | Ankara                                                     |               |                                                               |
| Country                               | TURCHIA                                                    |               |                                                               |
| Province                              | Estero                                                     |               |                                                               |
| Municipality                          | Estero                                                     |               |                                                               |
| Phone number                          | 3497856789                                                 |               |                                                               |
| DATA OF HOME INSTITUTION              |                                                            |               |                                                               |
| Home Institution                      | Ankara Universitesi                                        |               |                                                               |
| Country of the home institution       | INDONESIA                                                  |               |                                                               |
|                                       | INCONCOR                                                   |               |                                                               |
|                                       |                                                            |               |                                                               |
|                                       | Confirm data Medific data                                  |               |                                                               |
|                                       | Committi data Prodity data                                 |               |                                                               |
|                                       |                                                            |               |                                                               |

THE SYSTEM WILL GIVE YOU A RECAP PAGE: IF ANYTHING **WRONG** CLICK ON «MODIFY DATA», IF DATA ARE **RIGHT** CLICK ON «CONFIRM DATA»

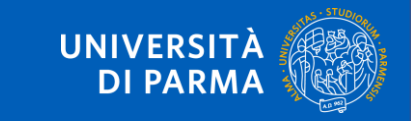

| ADIO                                                                                  |                                                                                                    |         | - 0 ×                    |
|---------------------------------------------------------------------------------------|----------------------------------------------------------------------------------------------------|---------|--------------------------|
| C W                                                                                   | ☑ ▲ https://www.idem.unipr.it/index.php?id=registra&passo=6                                               | 90% 🗵 🕁 | ¥ III\ © ®° ≡            |
| UNIVER<br>il mondo che ti a                                                           |                                                                                                    |         | UNIPRIT                  |
| HomePage Mana                                                                         | aging Credentials Other services FAQ (in Italian) Contact us Login                                        |         | $\smile$                 |
| New User Registratio                                                                  | on                                                                                                    |         |                          |
| O Step 5 to 5: Closing I                                                              | Process                                                                                                   |         |                          |
| Username: 10189044                                                                    | 4                                                                                                    |         |                          |
| Password Activation                                                                   | Code: pt1875hj                                                                                            |         |                          |
| Write down these values                                                               | also sent by a mail to be used to activate the first password by going to the Password Activation page    |         |                          |
| write down these values,                                                              | , also sent by e-mail, to be used to activate the first password by going to the rassword Activation page |         |                          |
|                                                                                       |                                                                                                    |         |                          |
|                                                                                       | X                                                                                                    |         |                          |
|                                                                                       |                                                                                                    |         |                          |
|                                                                                       |                                                                                                    |         |                          |
|                                                                                       |                                                                                                    |         |                          |
|                                                                                       |                                                                                                    |         |                          |
|                                                                                       |                                                                                                    |         |                          |
|                                                                                       |                                                                                                    |         |                          |
| L.n.                                                                                  |                                                                                                    |         |                          |
| NIVERSITÀ DEGLI STUDI DI PARMA<br>ia Università, 12 - 143121 Parma<br>IVA 00308780345 |                                                                                                    |         | Area Sistemi Informativi |

Now you receive A USERNAME (orange arrow) and A PASSWORD ACTIVATION CODE (green arrow). Save it because you will need it in the Password activation page (purple arrow)

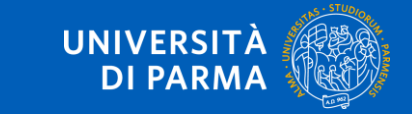

| HomePage                                                                                              | Managing Credentials                                         | Other services | FAQ (in Italian) | Contact us | Login |                                                                                                    | $\sim$                                                                                                    |
|----------------------------------------------------------------------------------------------------|--------------------------------------------------------------|----------------|------------------|------------|-------|----------------------------------------------------------------------------------------------------|----------------------------------------------------------------------------------------------------|
| Activate passv                                                                                        | word                                                         |                |                  |            |       | instructions                                                                                                    |                                                                                                    |
| Step 1/3: choose p                                                                                    | bassword                                                     |                |                  |            |       | Here are a few basic ru<br>reasonably secure pas                                                                                                    | ules for choosing a sword:                                                                                                    |
| Deername (*)<br>Password Activat<br>Choose your new<br>Re-enter the pass<br>I have read the <u>re</u> | ion Code (*)<br>/ password (*)<br>sword (*)<br>sgulation (*) | 0<br>0<br>0    | Continue         |            |       | <ul> <li>Do not recycle a py</li> <li>Include between a maximum of 15 ch (OBBLIGATORIO)</li> <li>Use a mix of UPPE letters, numbers ar punctuation marks one of the following 012345678915%&amp;</li> <li>Do not use a sequ consecutive charax address.</li> <li>Do not choose wor any dictionary, in a backwards. There crack them.</li> <li>Do not choose a w linked to the user, a members or pets, o hobbies.</li> </ul> | reviously used passy<br>minimum of 8 and a<br>aracters.<br>ER case and lower ci<br>di special characters<br>and symbols), (at le<br>g is MANDATORY:<br>())<br>ence of more than tu<br>ters present in your<br>dis which are presen<br>exists software able<br>ord which can be ea<br>e.g. names of family<br>or related to persona |

N.B. (\*) Mandatory field

### HERE YOU CAN ENTER THE DATA YOU GOT ON THE PREVIOUS PAGE – BEAR IN MIND THAT YOU RECEIVE THE SAME DATA BY E-MAIL.

PUT THE USERNAME AND THE PASSWORD ACTIVATION CODE ON THE RESPECTIVE FIELDS. NOW YOU CAN CHOOSE YOUR PASSWORD – FIND ON THE RIGHT SOME SUGGESTIONS TO CHOOSE IT.

TICK THE BOX («I HAVE READ THE REGULATION») AND CLICK ON CONTINUE.

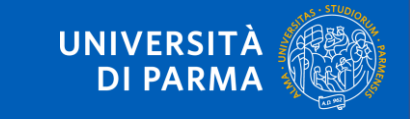

If your password is rejected, please read carefully the instructions on the side

Here are a few basic rules for choosing a reasonably secure password:

- · Do not recycle a previously used password.
- Include between a minimum of 8 and a maximum of 15 characters. (OBBLIGATORIO)
- Use a mix of UPPER case and lower case letters, numbers and special characters (i.e. punctuation marks and symbols). (at least one of the following is MANDATORY: 0123456789!\$%&/(),.)
- Do not use a sequence of more than two consecutive characters present in your email address.
- Do not choose words which are present in any dictionary, in any language, even spelled backwards. There exists software able to crack them.
- Do not choose a word which can be easily linked to the user, e.g. names of family members or pets, or related to personal hobbies.

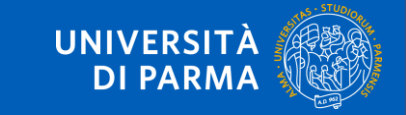

| UNIVERSITÀ DI PARMA                                                 | $A^{2}$                     | UNIPR,IT                                                                                                    |
|---------------------------------------------------------------------|-----------------------------|----------------------------------------------------------------------------------------------------|
| HomePage Managing Credentials Other services FAQ (in                | n Italian) Contact us Login |                                                                                                    |
| Activate password<br>Step 2/3: enter data to retrieve lost password |                             | instructions<br>Enter the data needed to retrieve your                                                                                                    |
| Question (*)<br>Secret answer (*)                                   | Choose the question         | password.<br>Check that the email address is correct: if you<br>forget your password, the information you need<br>to retrieve it will be sent to that address.<br>Betrieval through SMS text message is |
| Personal Email Address for password recovery (*)                    | 20 Intinue                  | currently not available.                                                                                                    |

The system asks you to choose also a question and a secret answer.

The SECRET ANSWER is case sensitive. Do not use any special characters.

In case you will lose your password, the system will ask you to provide this information to help you restore it.

Write them down in a secure place!

Click on continue.

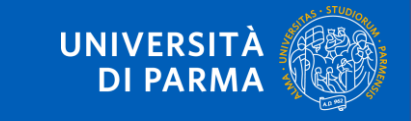

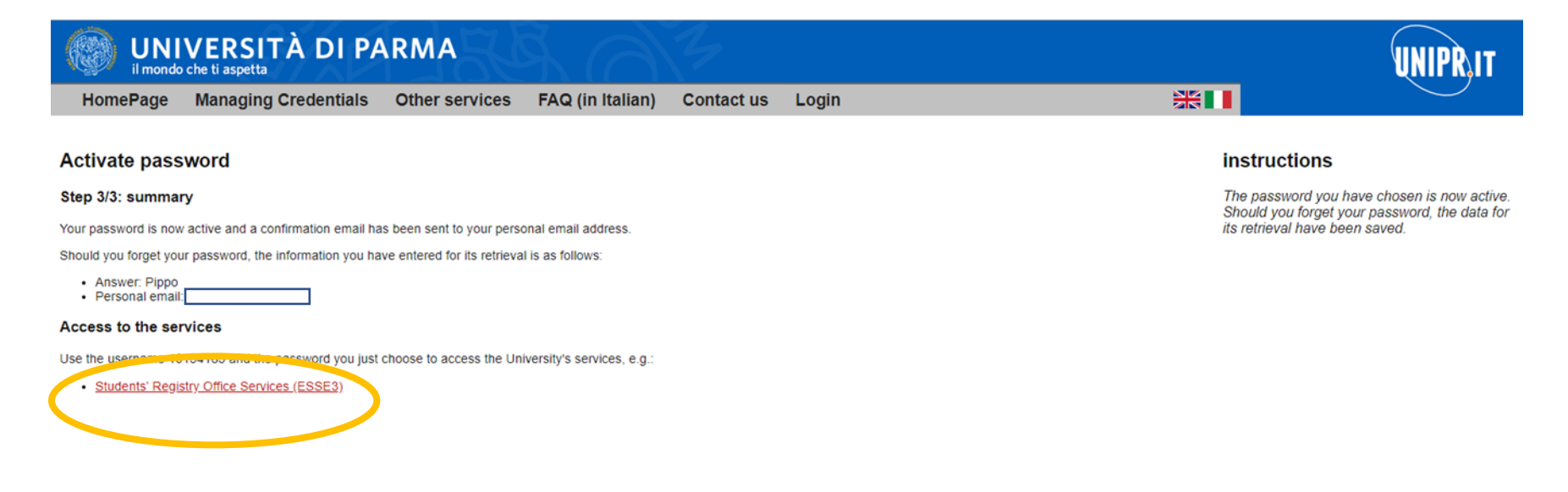

As an example, we choose «Pippo» Bear in mind that also CAPITAL LETTERS MATTER! NOW CLICK ON «STUDENT'S REGISTRY OFFICE SERVICES (ESSE3)» TO COMPLETE YOUR DATA

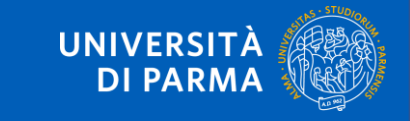

| Servizio di accesso web X                       | +                                                                        |                                                                            |                           | - 0      |
|-------------------------------------------------|--------------------------------------------------------------------------|----------------------------------------------------------------------------|---------------------------|----------|
| < → ♂ ✿                                         | 🛛 🗎 https://srv-shibidp-spid. <b>unipr.it</b> /idp/pro                   | file/SAML2/Redirect/SSO?execution=e4s1                                     |                           | ⊻ ⊯\ 🖾 🔹 |
| UNIVERS                                         |                                                                          |                                                                            |                           |          |
| Servizio Accesso Web - Per motiv                | i di sicurezza dovresti effettuare il logout e chiudere                  | utte le finestre del browser quando hai finito di utilizzare servizi che n | ecessitano autenticazione |          |
| Userpame                                        | ∎itaeng                                                                  | 2 Entra con SPID                                                           |                           |          |
| Password                                        | <ul> <li>Password dimenticata?</li> <li>Password da cambiare?</li> </ul> | Informazioni su SPID                                                       |                           |          |
| Non ricordare l'accesso Accesso                 | <ul> <li>&gt; Serve aiuto?</li> <li>Unipr partecipa a:</li> </ul>        |                                                                            |                           |          |
| Se non hai username e password nu<br>Registrati | é SPID                                                                   |                                                                            |                           |          |
| Assistenza                                      |                                                                          |                                                                            |                           |          |

Now you have to login again.

Write the USERNAME (number) you have received by e-mail and the PASSWORD you have chosen a few minutes ago.

After logging in, you have to switch to English again, by clicking on the hamburger menu.

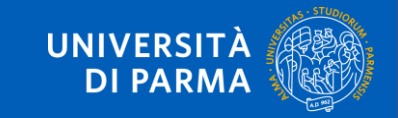

| 🌍 Completamento Dati Anagrafic 🗙                                                                                                    | +                                                                                                    |      |                        | o × |
|----------------------------------------------------------------------------------------------------|----------------------------------------------------------------------------------------------------|------|------------------------|-----|
| <complex-block>Concernence Case and Case and Case</complex-block> |                                                                                                    |      |                        |     |
| UNIVER                                                                                                    | SITÀ DI PARMA                                                                                                    | Serv | /                      | ×   |
| Personal da                                                                                                    | Complexements Data Arange 11 A complexements Data Arange affect Multiply cogned dominents, upperced, code Control Control Co        | 2    |                        |     |
| On this page you have to click<br>At the end of the process the s                                                                                                    | Conjecturento Data Augusiii X I I Inter Conjecturento Casta Casta Cas |      |                        |     |
| Comparison of the properties of the properties                             |                                                                                                    |      |                        |     |
| Comprision of Comprision of C                            |                                                                                                    |      |                        |     |
| <ul> <li>for master write to mast</li> <li>for doctorates write to d</li> <li>for specialisation write to</li> </ul>                                                                                                    | er.tormazionepermanente@unipr.it<br>ottorati@unipr.it<br>o pacializzazioni@unipr.it                                                                                                    |      | International mobility |     |
| Personal da                                                                                                    | ita                                                                                                    |      |                        |     |
| Home Sito Ateneo                                                                                                    |                                                                                                    |      |                        |     |
| https://unipr.esse3.cineca.it/auth/Enrollme                                                                                                    | nt/ERiepApplicationFormConfermaForm.do?menu_opened_cod=menu_link-navbox_registrato                                                                                                    |      |                        |     |
|                                                                                                    |                                                                                                    |      |                        |     |

### ONE LAST STEP: COMPLETE YOUR DATA CLICK ON THE BLUE BUTTON (orange circle)

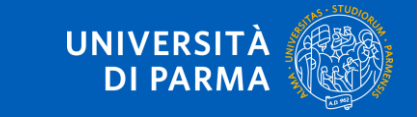

STEP A

## STEP A – do not put an Italian address

| → C" W                                 | ♥                                                                                                    | ▣ … ⊙ ☆                            | ⊻ ∥\ ⊡ |
|----------------------------------------|----------------------------------------------------------------------------------------------------|------------------------------------|--------|
| e field <b>Start date</b> refers tho t | he date when this adress became your permanent adress.If you do not know the date, enter the first day of the current ye   | ar (e.g. 01/01/2015).              |        |
| ase note that <b>Current addre</b>     | ess stands for a temporary address whenewer there may be one, typicaly it would indicate your address in the University to | own or in Italy. If this temporary |        |
| dress does not exist yet, the          | Current address necessarily corresponds to the Permanent address.                                                          |                                    |        |
| Permanent address                      |                                                                                                    |                                    |        |
| Country*                               | Turkey                                                                                                    | $\checkmark$                       |        |
| The town entered was                   | Ankara                                                                                                    |                                    |        |
| not found among those                  |                                                                                                    |                                    |        |
| listed.*                               |                                                                                                    |                                    |        |
| Post code                              | 12345                                                                                                    |                                    |        |
|                                        | if in Italy                                                                                                    |                                    |        |
| Locality                               |                                                                                                    |                                    |        |
| Address*                               | no street                                                                                                    |                                    |        |
|                                        | (street, square, road)                                                                                                    |                                    |        |
| Home number*                           | 6                                                                                                    |                                    |        |
| Start date*                            | 01/01/2021                                                                                                    | =                                  |        |
|                                        | (dd/mm/yyyy)                                                                                                    |                                    |        |
|                                        | Error:Inserire la data di inizio validità                                                                                  |                                    |        |
| Telephone*                             | 3497856789                                                                                                    |                                    |        |
| Does it correspond to                  | ● Yes ○ No                                                                                                    |                                    |        |
| your current address?*                 |                                                                                                    |                                    |        |
|                                        |                                                                                                    |                                    |        |
| Previous Next                          |                                                                                                    |                                    |        |

Complete data in red fields – DO NOT PUT any zip code As «start date» you can put 01/01/2020 Then click on the blue «next» button

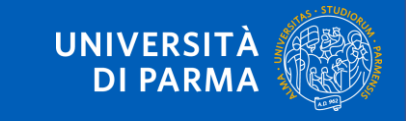

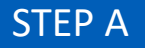

| 🛛 🗎 https://unipr.esse3.cineca.it/AddressBook/IndirizziDomForm.do                                        | ⊠ ☆                                                                                                    | ⊻ III\ 🗉 🖲                                                                                                    |
|----------------------------------------------------------------------------------------------------|----------------------------------------------------------------------------------------------------|----------------------------------------------------------------------------------------------------|
|                                                                                                    |                                                                                                    |                                                                                                    |
|                                                                                                    |                                                                                                    | I Legend:                                                                                                    |
|                                                                                                    |                                                                                                    | * Mandatory Field                                                                                                    |
| in order to receive information from, or be contacted by the University.                                 |                                                                                                    |                                                                                                    |
|                                                                                                    |                                                                                                    |                                                                                                    |
| Permanent address     O Current address                                                                  |                                                                                                    |                                                                                                    |
| N.B:choose the type of application                                                                       |                                                                                                    |                                                                                                    |
|                                                                                                    |                                                                                                    |                                                                                                    |
|                                                                                                    |                                                                                                    |                                                                                                    |
|                                                                                                    |                                                                                                    |                                                                                                    |
| if you can't find your international dialling code write it in the blank field (e.g.: for UK insert +44) |                                                                                                    |                                                                                                    |
| -                                                                                                    | ~                                                                                                    |                                                                                                    |
|                                                                                                    |                                                                                                    |                                                                                                    |
| +90                                                                                                    |                                                                                                    |                                                                                                    |
| (international dialling code - number)                                                                   |                                                                                                    |                                                                                                    |
| 3497856789                                                                                               |                                                                                                    |                                                                                                    |
| Maximum length 16 characters                                                                             |                                                                                                    |                                                                                                    |
|                                                                                                    |                                                                                                    |                                                                                                    |
|                                                                                                    |                                                                                                    |                                                                                                    |
|                                                                                                    |                                                                                                    |                                                                                                    |
|                                                                                                    |                                                                                                    |                                                                                                    |
|                                                                                                    |                                                                                                    |                                                                                                    |
|                                                                                                    |                                                                                                    |                                                                                                    |
|                                                                                                    | <ul> <li>https://unipr.esse3.cineca.it/AddressBook/IndirizziDomForm.do</li> <li>in order to receive information from, or be contacted by the University.</li> <li>Permanent address O Current address</li> <li>N.B:choose the type of application         <ul> <li>If you can't find your international dialling code write it in the blank field (e.g.: for UK insert +44)</li> <li>+90             (international dialling code - number)</li> <li>3497856789</li> <li>Maximum length 16 characters</li> </ul> </li> </ul> | https://unipr.esse3.cineca.it/AddressBook/IndirizziDomForm.do   Image: Contract of the state of the state |

### COMPLETE THE DATA IN RED FIELDS AS «POSTAL ADDRESS» YOU CAN SELECT «PERMANENT ADDRESS» THEN CLICK ON THE BLUE «NEXT» BUTTON

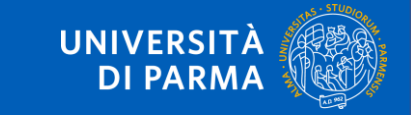

| Home Utente Registrato, Unive $\times$ | +                                                    |                   |               |
|----------------------------------------|------------------------------------------------------|-------------------|---------------|
| $\rightarrow$ C' $rac{1}{2}$           | 🛛 🔒 https://unipr.esse3.cineca.it/auth/studente/Home | PageRegistrato.do | E 20% V A     |
| UNIVERSIT                              | TÀ DI PARMA                                          |                   | Servizi onlir |
| gistered User -                        | Welcome ALIYE OZTURK                                 |                   |               |
| OME you can see/modify your pe         | ersonal data.                                        |                   |               |
| REGISTRY OFFICE you can see/ente       | er/modify your administrative data.                  |                   |               |
| Personal data                          |                                                      | Hide 🔻            |               |
| Photo                                  | 8                                                    |                   |               |
| Name and Family Name                   | ALIYE OZTURK                                         |                   |               |
| Permanent address                      | no street. 6<br>12345<br>tel:3497856789              |                   |               |
|                                        |                                                      | modify            |               |
| Current address                        | no street, 6<br>12345<br>tel: 3497856789             |                   |               |
| 14                                     |                                                      | modify            |               |
| man                                    |                                                      | 間 modify          |               |
| Jniversity email                       |                                                      |                   |               |
| lobile phone                           | €+90 3497856789 (operatore)                          |                   |               |
|                                        |                                                      | M modify          |               |

AFTER COMPLETION YOU WILL OBTAIN A RECAP PAGE NOW YOU CAN MOVE TO STEP B, THE APPLICATION

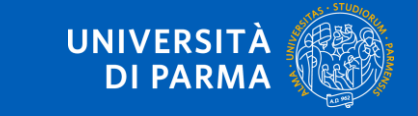

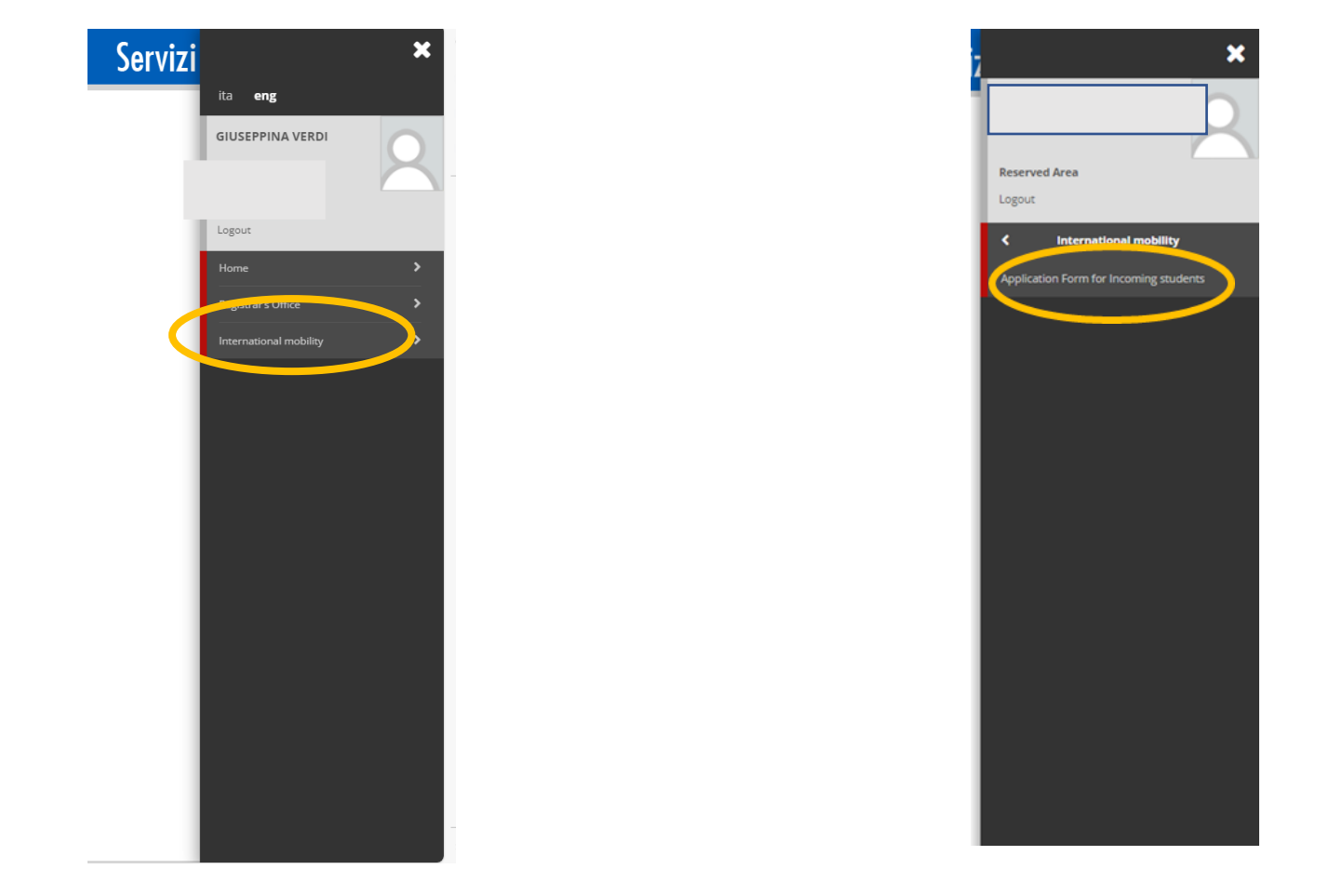

On the top right of the page, Select the hamburger menu  $\rightarrow$  «international mobility» Then «application for incoming students»

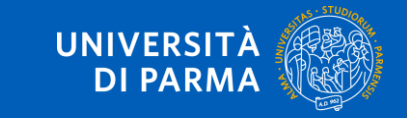

| il mondo che ti aspe                |                                    | 549 (A).4                                                                                                    |                                        | S                     | ervizi online     |
|-------------------------------------|------------------------------------|----------------------------------------------------------------------------------------------------|----------------------------------------|-----------------------|-------------------|
| Application Form                    | n for Incoming S                   | Students                                                                                                    |                                        |                       |                   |
| ttraverso le pagine seguenti potra  | i procedere con la registrazione a | al sito. Al termine ti saranno consegnati un nome utente e un codice di accesso che ti permetteranno di acced | ere al sistema per modificare i tuoi e | dati e accedere ai se | ervizi offerti.   |
| Activity                            |                                    | Section                                                                                                    | Info                                   | Status                | Information       |
| A - Selezione Bando di Iscrizione   |                                    | Salazione nazione dell'ateneo di provenienza del Bando di Mobilità Incoming                                   |                                        |                       | Working Section   |
|                                     |                                    | Selezione dell'ateneo di provenienza del Bando di Mobilità Incoming                                           |                                        | <u>ک</u>              | Locked Section    |
|                                     |                                    | Selezione del Bando di Mobilità Incoming                                                                      |                                        | <u>п</u>              | Completed Section |
|                                     |                                    | Selezione del Destinazione del Bando di Mobilità Incoming                                                     |                                        |                       |                   |
|                                     |                                    | Selezione del Corso di Studio di Iscrizione del Bando di Mobilità Incoming                                    |                                        | <u>م</u>              |                   |
|                                     |                                    | Selezione del Percorso di Studio di Iscrizione del Bando di Mobilità Incoming                                 | 6                                      | 6                     |                   |
|                                     |                                    | Riepilogo dei dati immessi durante l'azione di scelta del Bando di Mobilità.                                  |                                        | 6                     |                   |
| B - Titoli di accesso               |                                    |                                                                                                    | 0                                      | 0                     |                   |
|                                     |                                    | Dettaglio Titoli di Accesso                                                                                   | 0                                      | -                     |                   |
| C - Immatricolazione per Mobilità   |                                    |                                                                                                    | 0                                      | -                     |                   |
|                                     |                                    | Immatricolazione per mobilità                                                                                 | 0                                      | 0                     |                   |
|                                     |                                    | Riepilogo Immatricolazione per mobilità                                                                       | 0                                      | 0                     |                   |
| D - Riepilogo dell'immatricolazione | e per mobilità                     |                                                                                                    | 0                                      |                       |                   |
|                                     |                                    | Riepilogo Immatricolazione per mobilità                                                                       | 0                                      | 8                     |                   |

CLICK ON THE BLUE BUTTON «APPLICATION FORM FOR INCOMING STUDENTS»

STEP B

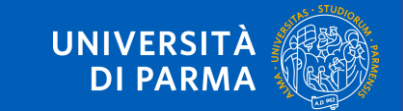

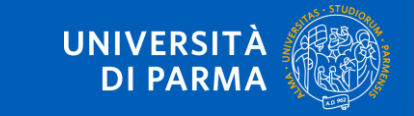

### SELECT THE COUNTRY OF YOUR HOME INSTITUTION

| Università di UNIPR               | × +                                                                      |         |                         | -      | ð |
|-----------------------------------|--------------------------------------------------------------------------|---------|-------------------------|--------|---|
| < → ♂ @                           | ♥ ▲ https://unipr.esse3.cineca.it/auth/Enrollment/ESceBandoMsgPreForm.do | 80% 🗵 🕁 | $\overline{\mathbf{v}}$ | III\ 🗊 | ۲ |
| A 1 2 3 4                         | >>                                                                       |         |                         |        |   |
|                                   |                                                                          |         | Legend                  |        |   |
| Program Selection: O              | rigin Institution Country                                                |         | Mandatory Field         |        |   |
| Select a Origin Institution Count |                                                                          |         | the states              |        |   |
| Origin Institution Country        |                                                                          |         | Checklist               |        |   |
|                                   |                                                                          |         |                         |        |   |
| OAUSTRALIA                        |                                                                          |         |                         |        |   |
| ○ Bolivia                         |                                                                          |         |                         |        |   |
| ⊖ Brazil                          |                                                                          |         |                         |        |   |
| Colombia                          |                                                                          |         |                         |        |   |
| ○ ETHIOPIA                        |                                                                          |         |                         |        |   |
| OHONDURAS                         |                                                                          |         |                         |        |   |
| 🔾 India                           |                                                                          |         |                         |        |   |
| O IRAN, ISLAMIC REPUBLIC          |                                                                          |         |                         |        |   |
| ⊖Japan                            |                                                                          |         |                         |        |   |
| OJORDAN                           |                                                                          |         |                         |        |   |
| C KINGDOM OF THAILAND             |                                                                          |         |                         |        |   |
| ○ MALAYSIA                        |                                                                          |         |                         |        |   |
|                                   |                                                                          |         |                         |        |   |
| ⊖ Nigeria                         |                                                                          |         |                         |        |   |
| O -Non definita-                  |                                                                          |         |                         |        |   |
| OMAN                              |                                                                          |         |                         |        |   |
| O PALESTINIAN TERRITORY           |                                                                          |         |                         |        |   |
| O REPUBLIC OF ARGENTINA           |                                                                          |         |                         |        |   |
| O REPUBLIC OF CAMEROON            |                                                                          |         |                         |        |   |
| O REPUBLIC OF CHILE               |                                                                          |         |                         |        |   |
| O REPUBLIC OF CHINA               |                                                                          |         |                         |        |   |
| O REPUBLIC OF ECUADOR             |                                                                          |         |                         |        |   |
| O REPUBLIC OF KOREA               |                                                                          |         |                         |        |   |

| Iniversità di UNIPR × +                        |         |                            | ø ×  |
|------------------------------------------------|---------|----------------------------|------|
| ← → C <sup>a</sup>                             | 80% 🛛 🕁 | ⊻ ∥\ ⊡                     |      |
| UNIVERSITÀ DI PARMA                            | Servizi | online                     | MENU |
| A 1 2 3 4 >>                                   |         |                            |      |
| Program Selection Select Institution of Origin | 平<br>*  | Legend:<br>Mandatory Field |      |
| Select Institution of Origin                   |         | Checklist                  |      |
| Academy of Economics Studies of Moldova        |         |                            |      |
| Back Forward                                   |         |                            |      |

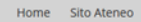

Informativa utilizzo cookie | © CINECA

### SELECT YOUR HOME INSTITUTION

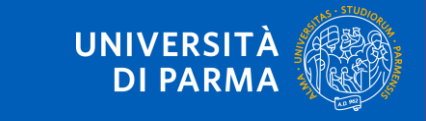

| Università di UNIPR × +                     |                                            |                         |                                |                                        |
|---------------------------------------------|--------------------------------------------|-------------------------|--------------------------------|----------------------------------------|
| $\leftarrow \rightarrow C^{\bullet}$        | :ineca.it/auth/Enrollment/ESceBandoForm.do |                         | 80% … 🛛 ☆                      | ⊻ ⊪/ ₪ ತಿ ≡                            |
| UNIVERSITÀ DI PARMA                         | A AZ                                       |                         | S                              | ervizi online 📃 🚍                      |
| [2] << 1 2 3 4 5 >>                         |                                            |                         |                                |                                        |
| Program Selection: Program Selection        |                                            |                         |                                | F Legend:                              |
| The page shows the former, relect a Program |                                            |                         |                                | * Mandatory Field                      |
| Data Entered                                |                                            |                         |                                | Checklist                              |
| Institution of Origin:                      | Academy of Econo                           | mirs Studies of Moldova |                                |                                        |
| instruction of original                     | Roberty of Lone                            |                         |                                |                                        |
| Program Selection                           |                                            |                         |                                |                                        |
| Program                                     | Institution of Origin                      | Type of Program         | Project                        |                                        |
| OVERSEAS STUDENT EXCHANGES A.Y. 2021-2022   | Academy of Economics Studies of Moldova    | ACCORDI BILATERALI      | Programma OVERWORLD - Azione 1 |                                        |
| Back Forward                                |                                            |                         |                                |                                        |
| Home Sito Ateneo                            |                                            |                         |                                |                                        |
|                                             |                                            |                         |                                | Informativa utilizzo cookie   © CINECA |
|                                             |                                            |                         |                                |                                        |
|                                             |                                            |                         |                                |                                        |
|                                             |                                            |                         |                                |                                        |

### SELECT YOUR EXCHANGE PROGRAMME: ERASMUS+, OVERWORLD, DOUBLE DEGREE

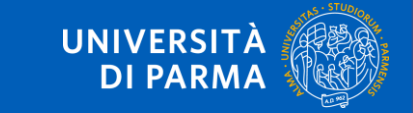

| Università di UNIPR × +                                               |                     |                                        |                           | - @ ×                                  |
|-----------------------------------------------------------------------|---------------------|----------------------------------------|---------------------------|----------------------------------------|
| ← → C û                                                               | ollment/ESceBandoDe | estForm.do                             | 80% 🗵 🏠                   | ± III\ © ®° ≡                          |
| UNIVERSITÀ DI PARMA                                                   | 4                   |                                        | Se                        | ervizi online 📃 🗮                      |
| [2] <           2         3         4         5         6          >> |                     |                                        |                           | I Legend'                              |
| Program Selection: Program Origin Selection                           |                     |                                        |                           | * Mandatory Field                      |
| The page shows the form to select a Program Origin                    |                     |                                        |                           | Checklist                              |
| Data Entered                                                          |                     |                                        |                           |                                        |
| Institution of Origin:                                                | Acad                | demy of Economics Studies of Moldova   |                           |                                        |
| Program:                                                              | OVE                 | RSEAS STUDENT EXCHANGES A.Y. 2021-2022 |                           |                                        |
| Type of Program:                                                      | ACCO                | ORDI BILATERALI                        |                           |                                        |
| Program Origin Selection                                              | Area                | Departmental coordinator               | Institutional coordinator | ]                                      |
| Academy of Economics Studies of Moldova                               | Economics           | bepartmentar coordinator.              | mattationur coordinator.  |                                        |
| Back Forward                                                          |                     |                                        |                           |                                        |
| Home Sito Ateneo                                                      |                     |                                        |                           |                                        |
|                                                                       |                     |                                        |                           | informativa utilizzo cookie   @ CINECA |
|                                                                       |                     |                                        |                           |                                        |

SELECT YOUR HOME INSTITUTION OR FIELD OF STUDY (depending on the Exchange Programme)

**STEP B** 

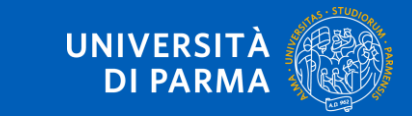

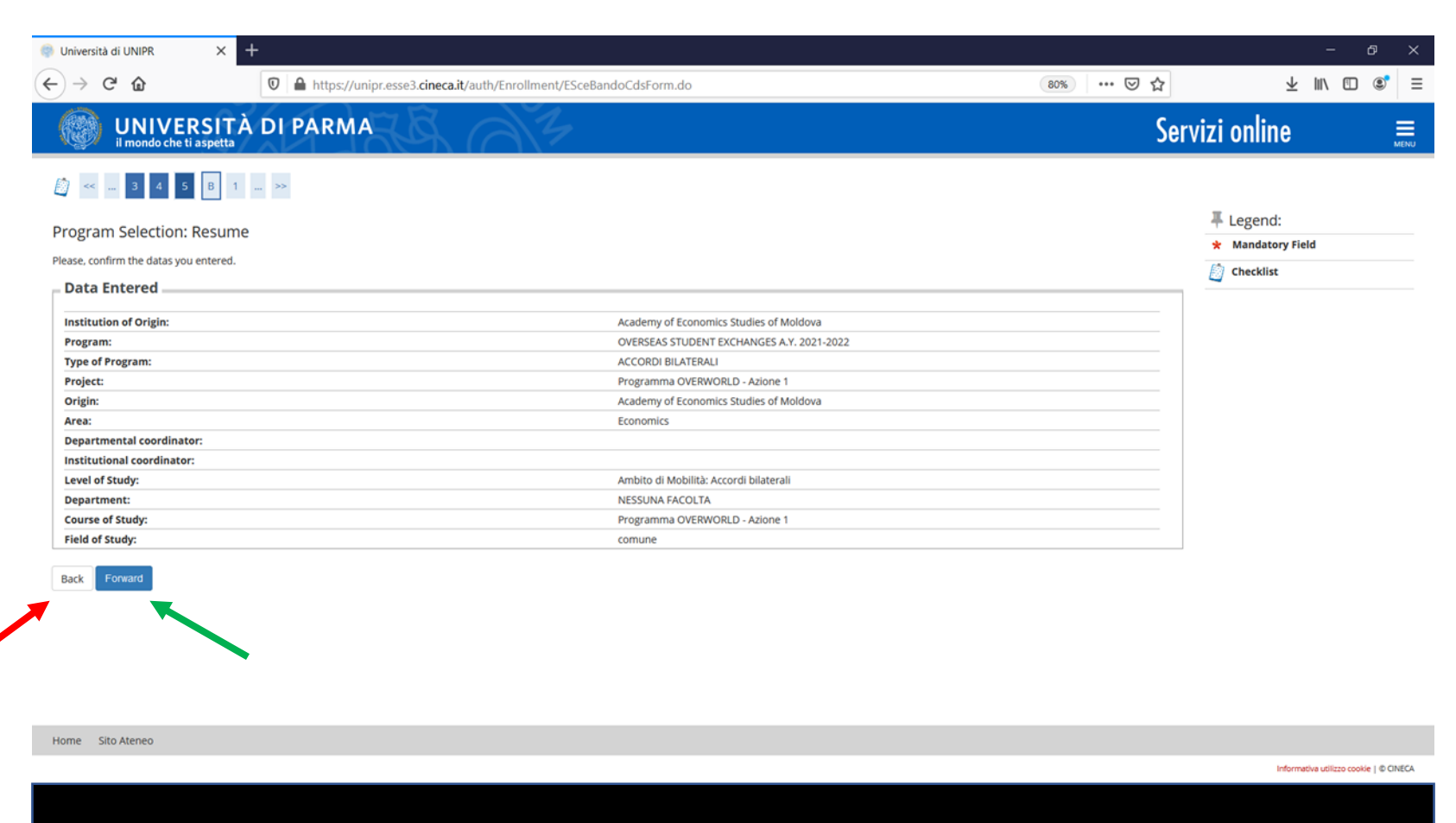

### IF DATA ARE **RIGHT** CLICK ON FORWARD; IF DATA ARE **WRONG** CLICK ON BACK

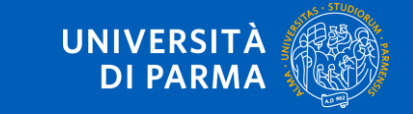

| Image: biologic biologic bio                   | Università di UNIPR X                 | +                                                       |                                           |         |           | -        | ð   | × |
|----------------------------------------------------------------------------------------------------|---------------------------------------|---------------------------------------------------------|-------------------------------------------|---------|-----------|----------|-----|---|
|                                                                                                    | ) → C' <b>û</b>                       | 🛛 🔒 https://unipr.esse3.cineca.it/auth/Enrollment/ElmmM | lobilInMsgPreForm.do                      | 80% 🖂 🏠 | :         | Ŀ III\ ₪ | ) 💽 |   |
| pipication Form for Income Students be age those the required data for the Application Form                                                                                                    |                                       |                                                         |                                           |         |           |          |     |   |
| ppindation Form for incoming Students we page shows the required datas for the Application form  Origin  Institution of Origin:  Academy of Economics Studies of Moldova Origin:  Academy of Economics Studies of Moldova Origin:  Academy of Economics Studies of Moldova Origin:  Academy of Economics Studies of Moldova Area:  Destination  Conomics  Destination  Conomics  Conomics  Conomics  Conomics  Conomics  Conomics  Conomics  Conomics  Conomics  Conomics  Conomics  Conomics  Conomics  Conomics  Conomics  Conomics  Conomics  Conomics  Conomics  Conomics  Conomics  Conomics  Conomics  Conomic         |                                       | ing Chudente                                            |                                           |         | I Legend: |          |     |   |
| prege shows the required datas for the Application form  Drigin  struture of Origin:  Academy of Economics Studies of Moldova  prigin:  Academy of Economics Studies of Moldova  Academy of Economics Studies of Moldova  Academy of Economics Studies of Moldova  Academy of Economics Studies of Moldova  RASMOS Code:  Studies of Moldova  Academy of Economics  Destination  Received Verse:  Programma OVEBMOS IDENT VERSE:  Received Studie  AccodRID BLATERALI  Project:  Received Studie  AccodRID BLATERALI  Project:  Received Studies  AccodRID BLATERALI  Project:  Received Studies  AccodRID BLATERALI  Project:  Received Studies  AccodRID BLATERALI  Project:  Received Studies  AccodRID BLATERALI  Project:  Received Studies  AccodRID BLATERALI  AccodRID BLATERALI  Project:  Received Studies  AccodRID BLATERALI  AccodRID BLATERALI  AccodRID BLATER         | oplication Form for Incom             | ing students                                            |                                           |         | Checklist |          |     |   |
| Origin       Academy of Economics Studies of Moldova         origin:       Academy of Economics Studies of Moldova         StaMus Code:       25400LOVA002         Area:       Economics    Pestination          Accore of BillATEALI       2020         Type of Porgam:       Accore of BillATEALI         Program:       Accore of BillATEALI         Program:       Accore of BillATEALI         Program:       OVERSEAS STUDENT FXCHARES AV. 2021-2022         Level of Study:       Arabis of Moldinova II         Program:       OVERSEAS STUDENT FXCHARES AV. 2021-2022         Level of Study:       Arabis of Moldino Accore II         Program:       OVERSEAS STUDENT FXCHARES AV. 2021-2022         Level of Study:       Programma OVERWORLD - Acione I         Program:       OVERSEAS STUDENT FXCHARES AV. 2021-2022         Level of Study:       Programma OVERWORLD - Acione I    Programma OVERWORLD - Acione I          Regram:       Expected for study:       Programma OVERWORLD - Acione I    Programma Build Moldina Accore II          Regram:       Expected duratin*       Expected duratin*       Expected duratin*    Program:    Program:    Programma Due Remore Conomic S                                                                                                    | e page shows the required datas for t | e Application Form                                      |                                           |         | -         |          |     |   |
| Institution of Origin: Academy of Economics Studies of Moldova<br>origin: Academy of Economics Studies of Moldova<br>ERASNUS Code: 254MOLDOVA002<br>Ara: Economics Studies of Moldova<br>Ara: Economics Conservations Conservations Conse | Origin                                |                                                         |                                           |         |           |          |     |   |
| Manuation of game and a decision of a constrained a decision of a constrained a decision of a decision of a decision of a decision of a constrained a decision of a decision of a decis         | Institution of Origin:                |                                                         | Academy of Economics Studies of Moldova   |         |           |          |     |   |
| Arten:       254M0L00VA002         Artes:       254M0L00VA002         Artes:       Economics    Destination  Artes:                                                                                                    | Origin:                               |                                                         | Academy of Economics Studies of Moldova   |         |           |          |     |   |
| Area:     Economics       Destination     2020       Academic Year:     2020       Program:     AcCORDI BILATERALI       Program:     0VERSAGS STUDENT EXCHANGES AY, 2021-2022       Verel of Study:     Anbibid Mobilità Accordi Ibilaterali       Department:     NESSUNA FACOLTA       Course of Study:     Programma OVERWORLD - Azione 1                                                                                                    | ERASMUS Code:                         |                                                         | 254MOLDOVA002                             |         |           |          |     |   |
| Destination   Academic Year:   2020   Type of Program:   ACCORD IBILATERALI   Program:   OVERSEAS STUDENT EXCHANGES A.Y. 2021-2022   Level of Study:   OVERSEAS STUDENT EXCHANGES A.Y. 2021-2022   Level of Study:   OverseAs STUDENT EXCHANGES A.Y. 2021-2022   Level of Study:   OverseAs STUDENT EXCHANGES A.Y. 2021-2022   Level of Study:   OverseAs STUDENT EXCHANGES A.Y. 2021-2022   Level of Study:   Programma OVERWORLD - Azione 1                                                                                                    | Area:                                 |                                                         | Economics                                 |         |           |          |     |   |
| Destination         Academic Year:       2020         Type of Program:       ACCOBN BUIATERALI         Project:       Programm: OVERWORLD-Azione 1         Program:       OVERSEAS STUDENT EXCHANCES A.Y. 2021-2022         Level of Study:       Anbito di Mobilità: Accordi bilaterali         Department:       NESSINA FACOLTA         Curse of Study:       Programma OVERWORLD-Azione 1         Prodo di Study:       Programma OVERWORLD-Azione 1         Prodo fi Study:       Support Marce I         Academic Year       2021/2022         Imaned departure date       06/0/2021         Expercied duration*       I         Planned departure date       1         Prodo of Study       Innuate                                                                                                    |                                       |                                                         |                                           |         |           |          |     |   |
| Academic Year:       200         Type of Program:       ACCORD BILATERALI         Project:       Programma OVERWORD.0- Axione 1         Program:       OVERBASA STUDENT EXCHANGES A.Y. 2021-2022         Department:       OVERBASA STUDENT EXCHANGES A.Y. 2021-2022         Department:       Mabilo di Mobilo Illiteralia         Course of Study:       Mabilo di Mobilo Illiteralia         Period of Study       Mabilo di Mobilo Illiteralia         Period of Study:       VERSUNA FACOLTA         Period of Study:       VERSUNA FACOLTA         Period of Study:       VERSUNA FACOLTA         Period of Study:       Versure Study:         Period of Study:       Versure Study:         Period of Study:       Versure Study:         Period of Study:       Versure Study:         Period of Study:       Innuale                                                                                                    | Destination                           |                                                         |                                           |         |           |          |     |   |
| Academic Year 2002<br>Project:                                                                                                    | A and and a Manua                     |                                                         | 2020                                      |         |           |          |     |   |
| Type of troug and.       The Counce of Troug and.         Project:       Programma OVERNORD.0 - Azione 1         Program       OVERSEAS STUDENT EXCHANGES A.Y. 2021-2022         Level of Study:       Ambito di Mobilità: Accordi bilaterali         Department:       NESSUNA FACOLTA         Course of Study:       Programma OVERNVORL0 - Azione 1         Period of Study:       Programma OVERNVORL0 - Azione 1         Period of Study:       Programma OVERNVORL0 - Azione 1         Period of Study:       2021/2022         Image:       06:09/2021         igg/mmr/aaaa)       igg/mmr/aaaa)         Planned departure date*       04:07/2022         igg/mmr/aaaa)       isg/mmr/aaaa)         Expected duration*       11         Period of Study*       Annuale                                                                                                    | Academic Year:                        |                                                         |                                           |         |           |          |     |   |
| Ingramme Ingramme   Programme OVERSEAS STUDENT EXCHANCES AV. 2021-2022   Level of Study: Ambito di Mobilità: Accordi bilaterali   Department: NESSUNA FACOLTA   Course of Study: Programma OVERWORLD - Azione 1   Period of Study   Academic Year 2021/2022   Igg/mm/aaaa) Igg/mm/aaaa)   Planned departure date* Out/07/2022 (gg/mm/aaaa)   Expected duration* 11   Period of Study* Annuale                                                                                                    | Project:                              |                                                         | Programma OVERWORLD - Azione 1            |         |           |          |     |   |
| Level of Study: Ambito di Mobilità: Accordi bilaterali   Department: NESSUNA FACOLTA   Course of Study: Programma OVERWORLD - Azione 1   Prodo of Study:   Academic Year 2021/2022   Planned arrival date* 0609/2021   (gg/mm/aaaa) I   Expected duration*   11 I   Period of Study* Annale                                                                                                    | Program:                              |                                                         | OVERSEAS STUDENT EXCHANGES A.Y. 2021-2022 |         |           |          |     |   |
| Department: NESSUNA FACOLTA   Course of Study: Programma OVERWORLD - Azione 1   Period of Study:   Academic Year 2021/2022   Image: Planned arrival date* 06/09/2021   (gg/mm/aaaa) Image: Planned departure date*   Planned departure date* 04/07/2022   (gg/mm/aaaa) Image: Planned departure date*   Period of Study* Annuale                                                                                                    | Level of Study:                       |                                                         | Ambito di Mobilità: Accordi bilaterali    |         |           |          |     |   |
| Course of Study:     Programma OVERWORLD - Azione 1       Period of Study:     2021/2022       Academic Year     2021/2022       Planned arrival date*     06/09/2021       (sg/mm/aaaa)       Planned departure date*     04/07/2022       (sg/mm/aaaa)       Expected duration*     11       Period of Study*     Annale                                                                                                    | Department:                           |                                                         | NESSUNA FACOLTA                           |         |           |          |     |   |
| Period of Study<br>Academic Year<br>Planned arrival date*<br>0609/2021<br>(gymm/aaaa)<br>Planned departure date*<br>0407/2022<br>(gymm/aaaa)<br>Expected duration*<br>11<br>Annuale<br>Annuale                                                                                                    | Course of Study:                      |                                                         | Programma OVERWORLD - Azione 1            |         |           |          |     |   |
| Academic Year       2021/2022         Planned arrival date*       06/09/2021         (gg/mm/aaaa)       II         Expected duration*       11         Period of Study*       Annuale                                                                                                    |                                       |                                                         |                                           |         |           |          |     |   |
| Academic Year     2021/2022       Planned arrival date*     06/09/2021       (gymm/aaaa)       Expected duratio*     11       Period of Study*     Annuale                                                                                                    | Period of Study                       |                                                         |                                           |         |           |          |     |   |
| Planned arrival date*     06/09/2021     Image: Comparison of Comparison of Com                                           | Academic Year                         | 2021/2022                                               |                                           |         |           |          |     |   |
| (gg/mm/aaaa)       Planned departure date*       04/07/2022       (gg/mm/aaaa)       Expected duration*       11       Period of Study*       Annuale                                                                                                    | Planned arrival date*                 | 06/09/2021                                              |                                           | <b></b> |           |          |     |   |
| Planed departure date*     04/07/2022       (gg/mm/aaaa)       Expected duration*     11       Period of Study*     Annuale                                                                                                    |                                       | (gg/mm/aaaa)                                            |                                           |         |           |          |     |   |
| Expected duration*     11       Period of Study*     Annuale                                                                                                    | Planned departure date*               | 04/07/2022                                              |                                           | =       |           |          |     |   |
| Expected duration* 11 Period of Study* Annuale                                                                                                    |                                       | (gg/mm/aaaa)                                            |                                           | _       |           |          |     |   |
| Expected duration*     11       Period of Study*     Annuale                                                                                                    |                                       | (86/1111/00/00)                                         |                                           |         |           |          |     |   |
| Period of Study* Annuale                                                                                                    | Expected duration*                    | 11                                                      |                                           |         |           |          |     |   |
|                                                                                                    | Period of Study*                      | Annuale                                                 |                                           | ~       |           |          |     |   |
|                                                                                                    |                                       | L                                                       |                                           |         |           |          |     |   |
| Back Econvard                                                                                                    | Back Forward                          |                                                         |                                           |         |           |          |     |   |

Complete the fields with asterisks

Dates and duration are only «planned», they are not definitive. You can find information on the academic calendar of each Department on the Department website.

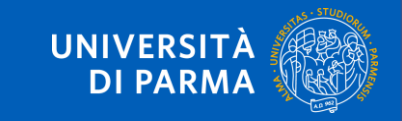

|                                   | -             |                                           | I Legend: |  |
|-----------------------------------|---------------|-------------------------------------------|-----------|--|
| pplication Form for Inco          | ning Students |                                           | Checklist |  |
| e page shows the Application Form | Datas         |                                           | 7         |  |
| Origin                            |               |                                           |           |  |
| Institution of Origin:            |               | Academy of Economics Studies of Moldova   |           |  |
| Origin:                           |               | Academy of Economics Studies of Moldova   |           |  |
| ERASMUS Code:                     |               | 254MOLDOVA002                             |           |  |
| Area:                             |               | Economics                                 |           |  |
| Destination                       |               |                                           |           |  |
| Destination                       |               |                                           |           |  |
| Academic Year:                    |               | 2020                                      |           |  |
| Type of Program:                  |               | ACCORDI BILATERALI                        |           |  |
| Project:                          |               | Programma OVERWORLD - Azione 1            |           |  |
| Program:                          |               | OVERSEAS STUDENT EXCHANGES A.Y. 2021-2022 |           |  |
| Level of Study:                   |               | Ambito di Mobilità: Accordi bilaterali    |           |  |
| Department:                       |               | NESSUNA FACOLTA                           |           |  |
| Course of Study:                  |               | Programma OVERWORLD - Azione 1            |           |  |
| Period of Study                   |               | 2021/2022                                 |           |  |
| Planned arrival date              |               | 06/09/2021                                |           |  |
| Planned departure date            |               | 04/07/2022                                |           |  |
|                                   |               | 11                                        |           |  |
| Expected duration                 |               | Annuale                                   |           |  |

IF DATA ARE **RIGHT** CLICK ON FORWARD; IF DATA ARE **WRONG** CLICK ON BACK

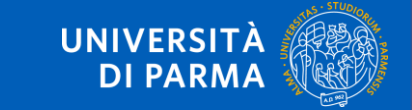

| With a major parameter data and the memory parameter data and the memory parameter data and the memory of the memory of the m                                | Servizi online |
|----------------------------------------------------------------------------------------------------|----------------|
| WINING Che It as pretta         piplication Form for Incoming Students         e page shows the Application Form Datas.         Origin         Institution of Origin:         Academy of Economics Studies of Moldova         Origin         Institution of Origin:         Academy of Economics Studies of Moldova         Origin:         RASMOS Code:         254MOLDOVA002         Area:         Destination         Academic Year:         2020         Type of Program:         ACCORDI BILATERALI         Program:       ACCORDI BILATERALI         Program:       OVERSEAS STUDENT EXCHANGES A.Y. 2021-2022         Level of Study:       Ambito di Mobilità: Accordi bilaterali         Department:       NESSUNA FACOLTA         Curse of Study:       Programma OVERWORLD - Azione 1                                                                                                    | Servizi online |
| boplication Form for Incoming Students e page shows the Application Form Datas. Origin Institution of Origin: Academy of Economics Studies of Moldova origin: Academy of Economics Studies of Moldova ERASMUS Code: 254MOLDOVA002 Area: Economics Destination Academic Year: Course of Study: Course of Study: Course of |                |
| pplication Form for Incoming Students e page shows the Application Form Datas. Origin Institution of Origin: Academy of Economics Studies of Moldova Origin: Academy of Economics Studies of Moldova ERASMUS Code: 254MOLDOVA002 ERASMUS Code: 254MOLDOVA002 Area: Economics Destination Commiss Destination Commiss Commiss C |                |
| e page shows the Application Form Datas. Origin Institution of Origin: Academy of Economics Studies of Moldova Origin: Academy of Economics Studies of Moldova ERASMUS Code: 254MOLDOVA002 ERASMUS Code: Commiss Destination Commiss Destination Commiss Commiss Commi |                |
| Origin       Academy of Economics Studies of Moldova         Institution of Origin:       Academy of Economics Studies of Moldova         Origin:       Academy of Economics Studies of Moldova         ERASMUS Code:       254MOLDOVA002         Area:       Economics         Destination       Economics         Academic Year:       2020         Type of Program:       ACCORDI BILATERALI         Project:       Programma OVERWORLD - Azione 1         Program:       OVERSEAS STUDENT EXCHANGES A.Y. 2021-2022         Level of Study:       Ambito di Mobilità: Accordi bilaterali         Department:       NESSUNA FACOLTA         Course of Study:       Programma OVERWORLD - Azione 1                                                                                                    |                |
| Institution of Origin: Academy of Economics Studies of Moldova Drigin: Academy of Economics Studies of Moldova ERASMUS Code: 254MOLDOVA002 ERASMUS Code: Economics ERASMUS Code: Economics ECONOMICS ECONOMICS |                |
| Institution of Origin: Academy of Economics Studies of Moldova Origin: Academy of Economics Studies of Moldova ERASMUS Code: 254MOLDOVA002 ERASMUS Code: Economics Destination Commiss Commiss |                |
| Drigin:       Academy of Economics Studies of Moldova         ERASMUS Code:       254MOLDOVA002         Area:       Economics     Destination  Area:  Destination  Academy of Economics Studies of Moldova     Destination  Academy of Economics Studies of Moldova     Destination  Academy of Economics Studies of Moldova     Destination  Academy of Economics Studies of Moldova     Destination  Academy of Economics Studies of Moldova     Destination   Academy of Economics Studies of Moldova     Destination    Academy of Economics Studies of Moldova                  Academy of Economics Studies of Moldova               Academy of Economics Studies of Moldova                 Academy of Economics Studies of Moldova               Academy of Economics Studies of Moldova                 Academy of Economics Studies of Moldova               Academy of Economics Studies of Moldova                 Academy of Economics Studies of Moldova               Academy of Economics Studies of Moldova                 Academy of Economics Studies of Moldova               Academy of Economics Studies of Moldova                 Academic Studies of Moldova               Academy of Economics Studies of Moldova                 Programs             Oversease Studies Studies of Moldova               Academy of Economics Studies of Moldova                                                                                                    |                |
| ERASMUS Code:       254MOLDOVA002         Area:       Economics         Destination       2020         Accord Frogram:       AccORDI BILATERALI         Project:       Programma OVERWORLD - Azione 1         Program:       OVERSEAS STUDENT EXCHANGES A.Y. 2021-2022         Level of Study:       Ambito di Mobilità: Accordi bilaterali         Department:       NESSUNA FACOLTA         Course of Study:       Programma OVERWORLD - Azione 1                                                                                                    |                |
| Area:     Economics       Destination     2020       According Year:     2020       Program:     AcCORDI BILATERALI       Program:     Programma OVERWORLD - Azione 1       Program:     OVERSEAS STUDENT EXCHANGES A.Y. 2021-2022       Level of Study:     Ambito di Mobilità: Accordi bilaterali       Department:     NESSUNA FACOLTA       Course of Study:     Programma OVERWORLD - Azione 1                                                                                                    |                |
| Academic Year:       2020         Type of Program:       ACCORDI BILATERALI         Project:       Programma OVERWORLD - Azione 1         Program:       OVERSEAS STUDENT EXCHANGES A.Y. 2021-2022         Level of Study:       Ambito di Mobilità: Accordi bilaterali         Department:       NESSUNA FACOLTA         Course of Study:       Programma OVERWORLD - Azione 1                                                                                                    |                |
| Accornit     Accornit       Type of Program:     Accornit BilATERALI       Programm:     OVERSUAD LD - Azione 1       Program:     OVERSEAS STUDENT EXCHANGES A.Y. 2021-2022       evel of Study:     Ambito di Mobilità: Accordi bilaterali       bepartment:     NESSUNA FACOLTA       iourse of Study:     Programma OVERWORLD - Azione 1                                                                                                    |                |
| Vige of Program:     ACCORD BICA LEAGL       Project:     Programma OVERRVOR LD - Azione 1       Program:     OVERSEAS STUDENT EXCHANGES A.Y. 2021-2022       Level of Study:     Ambito di Mobilità: Accordi bilaterali       Department:     NESSUNA FACOLTA       Course of Study:     Programma OVERWOR LD - Azione 1                                                                                                    |                |
| Programm:     OVERSEAS STUDENT EXCHANGES A.Y. 2021-2022       Level of Study:     Ambito di Mobilità: Accordi bilaterali       Department:     NESSUNA FACOLTA       Course of Study:     Programma OVERWORLD - Azione 1                                                                                                    |                |
| Level of Study:     Ambito di Mobilità: Accordi bilaterali       Department:     NESSUNA FACOLTA       Course of Study:     Programma OVERWORLD - Azione 1                                                                                                    |                |
| Department:         NESSUNA FACOLTA           Course of Study:         Programma OVERWORLD - Azione 1                                                                                                    |                |
| Course of Study: Programma OVERWORLD - Azione 1                                                                                                    |                |
|                                                                                                    |                |
|                                                                                                    |                |
| Period of Study                                                                                                    |                |
| -                                                                                                    |                |
| Academic Year 2021/2022                                                                                                    |                |
| Planned arrival date 06/09/2021                                                                                                    |                |
| Planned departure date 04/07/2022                                                                                                    |                |
| Expected duration 11                                                                                                    |                |
| Period of study Annuale                                                                                                    |                |
| 200                                                                                                    |                |
|                                                                                                    |                |
|                                                                                                    |                |

Now you must print the document that is your **Application Form**.

The system issues a pdf form: save it, complete information on page 2 and sign it.

If you do not save the document now, you will not able to retrieve it anymore!

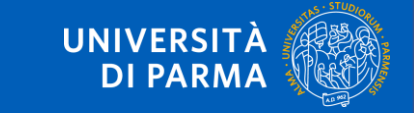

|                                                                                                   | Academic year 2021/2022 |                 |                                                                     |                                                                             |                                                                             |                                                                          |  |
|---------------------------------------------------------------------------------------------------|-------------------------|-----------------|---------------------------------------------------------------------|-----------------------------------------------------------------------------|-----------------------------------------------------------------------------|--------------------------------------------------------------------------|--|
|                                                                                                   |                         | STUDENT'S PHOTO | UNIVERSITY OF PARMA (ITAL<br>Via Universita', 12 PARMA - C.A.P. 431 |                                                                             |                                                                             | LY)<br>3100                                                              |  |
|                                                                                                   |                         |                 |                                                                     | SENDING INSTITUTION:                                                        |                                                                             |                                                                          |  |
|                                                                                                   |                         |                 |                                                                     | Home University: Academy of Econ                                            | omics Studies of Moldova                                                    |                                                                          |  |
|                                                                                                   | l                       |                 | ]                                                                   | Erasmus code: 254MOLDOVA002                                                 |                                                                             |                                                                          |  |
|                                                                                                   |                         |                 |                                                                     | Erasmus Area: 0311-2013 - Economics                                         |                                                                             |                                                                          |  |
| STUDENT DATA                                                                                      |                         |                 |                                                                     | International Office name and address:                                      |                                                                             | Page Z                                                                   |  |
| Family name: OZTURK<br>First name: ALIVE                                                          |                         |                 |                                                                     | International Officer:                                                      |                                                                             |                                                                          |  |
| Sex: F                                                                                            |                         |                 |                                                                     |                                                                             | ffice telephone:                                                            |                                                                          |  |
| Date of birth: 15/03/1998                                                                         |                         |                 |                                                                     | International Office fax:                                                   | al Office fax:                                                              |                                                                          |  |
| Country: Turkey<br>Citizenship: TURKISH<br>Tax code: ZTRLYA98C55Z243W<br>Mobile phone: 3497856789 |                         |                 |                                                                     | International Office e-mail:                                                |                                                                             |                                                                          |  |
| E-mail:                                                                                           | Dago                    | Dago 1          |                                                                     | STUDY LEVEL AND MOBILITY PERIOD                                             |                                                                             |                                                                          |  |
| Current address:<br>Address:no street 6<br>Local district:                                        | Page                    | T               |                                                                     | <ul> <li>U (undergraduates/ first level)</li> <li>first semester</li> </ul> | <ul> <li>P (postgraduates/second level)</li> <li>second semester</li> </ul> | <ul> <li>D (doctoral/third level)</li> <li>full academic year</li> </ul> |  |
| Postal code: 12345                                                                                |                         |                 |                                                                     | Planned arrival date: 06/09/2021                                            |                                                                             |                                                                          |  |
| City: Ankara<br>Country:Turkey                                                                    |                         |                 |                                                                     | Planned departure date: 04/07/2022                                          |                                                                             |                                                                          |  |
| Permanent address:                                                                                |                         |                 |                                                                     | Months: 11                                                                  |                                                                             |                                                                          |  |
| Address: no street 6<br>Local district:<br>Postal code: 12345<br>City: Ankara<br>Country: Turkey  |                         |                 |                                                                     | Do you need assistance in finding ac                                        | commodation upon your arrival in Par                                        | ma? YES [ ] NO [ ]                                                       |  |
|                                                                                                   |                         |                 |                                                                     | Date 18/05/2021                                                             | Student's Signature                                                         |                                                                          |  |

THE STUDENT IS ACCEPTED AS 2021/2022 INCOMING STUDENT IN THE FRAME OF: OVERSEAS STUDENT EXCHANGES A.Y. 2021-2022

Fill in page 2 with missing information and sign it; scan the document or edit in PDF.

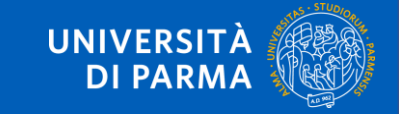

## STEP C

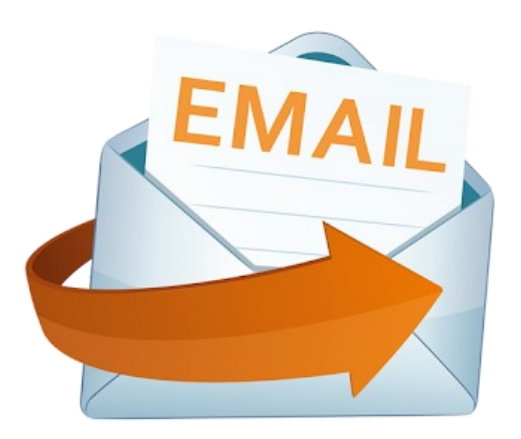

### ALL APPLICANTS MUST SEND to incoming@unipr.it :

- 1. The Application Form document
- 2. ID CARD/PASSPORT
- 3. LEARNING AGREEMENT signed at least by you and your Home Responsible

## **Only for Double Degree students**

Send also the following documents:

- 3. Transcript of Records
- 4. High school Diploma for bachelor students

Diploma supplement – for master students

Medicine students: CHECK the following page

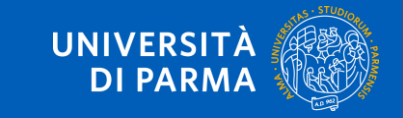

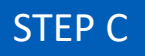

# ONLY FOR MEDICINE STUDENTS

## https://www.unipr.it/en/application-erasmus#paragraphid--109834

DO NOT FORGET THAT MEDICINE STUDENTS HAVE TO SEND TO <u>SERVIZIO</u> <u>DI MEDICINA PREVENTIVA</u> OF THE UNIVERSITY OF PARMA via e-mail: <u>smedprev@unipr.it</u>

- VACCINATION CERTIFICATE
- COVID VACCINATION CERTIFICATE
- details regarding: degree course to be attended and planned arrival date, copy of proposed LA

Do Not send these with the application documents. It is a different office!

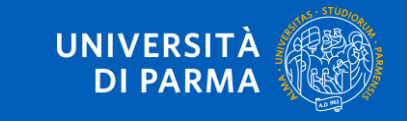

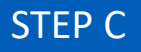

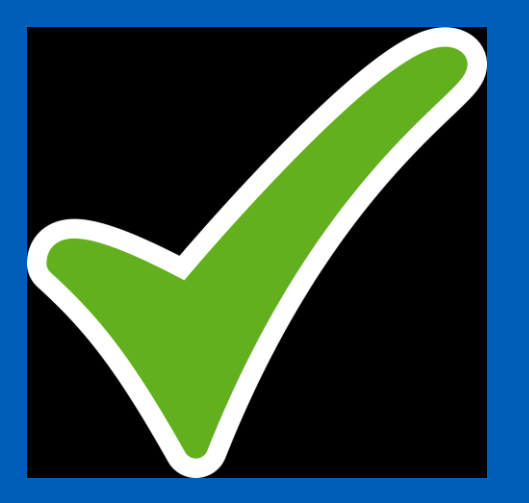

## YOUR APPLICATION IS COMPLETED

The application will be processed after the deadline for applications and you will receive feedback once processing is complete.

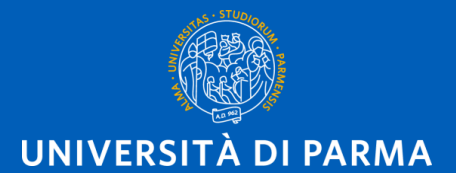

www.unipr.it

Last update:

2025-05-14